# Contact Us!

C.

270-789-5218

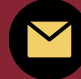

dualcredit@campbellsville.edu

https://www.campbellsville.edu/admission-and-aid/dual-credit/

1 University Drive UPO 782 Campbellsville, KY 42718 CAMPBELLSVILLE UNIVERSITY DUAL CREDIT Teacher Handbook

find your calling

# CU Dual Credit Teacher Handbook

#### **TABLE OF CONTENTS**

| Introduction3Credentialing Process4Employment Paperwork5Syllabus and Concourse6Moodle for Instructors7Withdraw and Drop Deadlines9Grading/Deadlines and Rosters10Observations and Evaluations11Addition of New Courses16Maximum Hours13Teacher Trainings14Student Information15-23Instructor Resources24 | Phone and Email Directory     | 2     |
|----------------------------------------------------------------------------------------------------|-------------------------------|-------|
| Credentialing Process                                                                                                    | Introduction                  | 3     |
| Employment Paperwork.5Syllabus and Concourse.6Moodle for Instructors.7Withdraw and Drop Deadlines.9Grading/Deadlines and Rosters.10Observations and Evaluations.11Addition of New Courses.16Maximum Hours.13Teacher Trainings.14Student Information.15-23Instructor Resources.24                         | Credentialing Process         | 4     |
| Syllabus and Concourse                                                                                                    | Employment Paperwork          | 5     |
| Moodle for Instructors                                                                                                    | Syllabus and Concourse        | 6     |
| Withdraw and Drop Deadlines.9Grading/Deadlines and Rosters.10Observations and Evaluations.11Addition of New Courses.16Maximum Hours.13Teacher Trainings.14Student Information.15-23Instructor Resources.24                                                                                               | Moodle for Instructors        | 7     |
| Grading/Deadlines and Rosters                                                                                                    | Withdraw and Drop Deadlines   | 9     |
| Observations and Evaluations.11Addition of New Courses.16Maximum Hours.13Teacher Trainings.14Student Information.15-23Instructor Resources.24                                                                                                    | Grading/Deadlines and Rosters | 10    |
| Addition of New Courses                                                                                                    | Observations and Evaluations  | 11    |
| Maximum Hours                                                                                                    | Addition of New Courses       | 16    |
| Teacher Trainings                                                                                                    | Maximum Hours                 | 13    |
| Student Information15-23<br>Instructor Resources                                                                                                    | Teacher Trainings             | 14    |
| Instructor Resources                                                                                                    | Student Information           | 15-23 |
|                                                                                                    | Instructor Resources          | 24    |

# PHONE DIRECTORY

#### **DUAL CREDIT**

| Scott Necessary, Executive Director                | (270) 789-5218           |
|----------------------------------------------------|--------------------------|
| Ben Black, Somerset Regional Coordinator           | (606) 451-8474 ext. 7005 |
| Tammy Goodpaster, Harrodsburg Regional Coordinator | (859) 605-1389 ext. 9037 |
| Kathie Wrightson, Louisville Regional Coordinator  | (502) 694-4764 ext. 6003 |
| Cheryl Ritter, Administrative Assistant            | (270) 789-5143           |
| Kathy Snow, Academic Coordinator                   | (270) 789-5089           |
| Sydney Agee, Data Specialist                       | (270) 789-5495           |

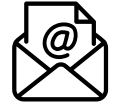

#### **DUAL CREDIT EMAIL**

| Scott Necessary  | csnecessary@campbellsville.edu  |
|------------------|---------------------------------|
| Ben Black        | blblack@campbellsville.edu      |
| Tammy Goodpaster | tlgoodpaster@campbellsville.edu |
| Kathie Wrightson | kcwrightson@campbellsville.edu  |
| Kathy Snow       | kdsnow@campbellsville.edu       |
| Dual Credit Team | dualcredit@campbellsville.edu   |
|                  |                                 |

#### **CAMPBELLSVILLE UNIVERSITY-CAMPBELLSVILLE**

| Main Line                  | (270)789-5000  |
|----------------------------|----------------|
| Admissions                 |                |
| Student Accounts           | (270)789-5203  |
| Student Records            | (270)789-5233  |
| Student Services           | (270)789-5005  |
| Tech Support               | (270)789-5212  |
| Montgomery Library         | (270) 789-5024 |
| Barnes and Noble Bookstore |                |

#### **OTHER REGIONAL LOCATIONS**

| Harrodsburg |               |
|-------------|---------------|
| Hodgenville |               |
| Louisville  | (502)753-0264 |
| Somerset    |               |
|             |               |

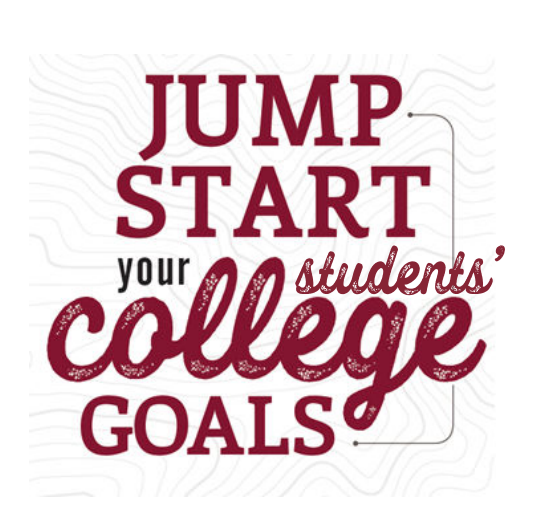

Welcome to the dual credit program! As a dual credit teacher, you have the influence to impact students and their decision to pursue higher education. Through dual credit, your students will have the opportunity to earn college credit in your classroom before graduating high school. As a qualified college instructor, you will provide educational quality that is comparable to what students would receive on a college campus. We expect our teachers to instruct college curriculum with the highest standard. Once students enroll into a dual credit course in your classroom, they are on a path toward a college degree by earning dual credit in high school through Campbellsville University!

# **CREDENTIALING PROCESS**

To serve as a Dual Credit Instructor with CU, you must possess thefollowing credentials:

• Have a conferred Master's Degree

3

• Have completed 18 graduate hours in the subject seeking to be taught.

#### Steps for Faculty Credential Approval:

1 – We will need unofficial transcripts from your undergrad and graduate institutions along with a current CV (Curriculum Vitae) emailed to Kathy Snow, our Dual Credit Academic Coordinator kdsnow@campbellsville.edu.
These will be forwarded and reviewed by our Credential Coordinator for a "tentative" approval.

2 - If "tentative" approval is given, you will receive an email with an official transcript request form and instructions. By following this specifically, the official transcripts will come directly to the person who will officially approve or deny the Faculty Credential application.

3 - Once you are officially approved, we will help you through the HR
 process needed to be an adjunct faculty member. You will receive
 instructions on how to create a WorkDay account which will allow you to
 be assigned a CU ID number and email as well as login information for
 TigerNet. This will also give you access to Concourse where you will be
 able to find and edit your Syllabus for your course.

### **EMPLOYMENT PAPERWORK**

Once you have received official Credential Approval, you will be contacted by our office to complete any necessary requirements from our HR office. This must be completed in order for you to be paid by CU as a dual credit instructor. Without a complete HR file, the university cannot begin paying you for the course(s) you teach.

An application for employment and a background check will be required.

#### Below are other items you can expect to complete:

- Adjunct Faculty Agreement
- Biographical Data Sheet
- Personnel Information Sheet
- $\boldsymbol{\cdot}$  Direct Deposit Form with a voided check
- I-9 form
- W-4 form
- K-4 form
- Copy of driver's license
- ${\boldsymbol \cdot}$  Copy of social security card

5

# SYLLABUS AND CONCOURSE

CU uses a software called Concourse to collect all instructor syllabi. Teachers will upload and edit their syllabi through TigerNet.

- 1. Log in to TigerNet
- 2. Click on Academic Affairs
- 3. Click on Faculty
- 4.On the Faculty page, click on Syllabus Management (This will link you to Concourse)

5. Click on the box of the course you want to edit the syllabus for.

- 6. Click on the Syllabus drop down menu
- 7.Click Edit

If you need further detailed instructions, contact the Academic Coordinator.

## **MOODLE FOR INSTRUCTORS**

Please Note: High School teachers are not required to have a Moodle account. This is typically used for online instructors or online courses.

Moodle is a learning platform designed to provide educators, administrators and learners with a single robust, secure and integrated system to create personalized learning environments. You can submit course announcements and grades, grade assignments, give quizzes, contact your students, and more.

All online courses are accessed through Moodle by visiting http://courses.campbellsville.edu.

Moodle is designed to function using your Campbellsville University issued email address. Please do not edit your preferred email address in Moodle as it will inhibit your ability to access your account. Professors do not have access to personal email accounts nor are the permitted to correspond with students via personal accounts.

# **REGISTRATION PROCESS**

#### **Requirements for Students:**

7

Students must be a sophomore, junior, or senior with at least a 3.0 gpa in order to qualify for dual credit.

#### **Submit an Application**

Students can submit an application online at the **Dual Credit Website**.

Students also need to submit a current high school transcript. We typically receive those from your guidance counselor.

In order for your students to receive dual credit through Campbellsville University, the student must be enrolled in your course AND enrolled in the course through CU. Our office will handle registering students into the course for college credit.

First, we need a copy of your class roster for each section you are teaching a dual credit course. We then will register those students into the course through CU. 

If at any time, a student moves out of your class or needs to drop the dual credit then you must notify our office so we can remove them from the dual credit course.

#### **ATTENDANCE & ABSENCES**

If the class takes place at the high school, the high school attendance policy is enforced. If the class is taken online or on campus, CU's attendance policy will be enforced. 

Click **here** to see CU's attendance policy found in the Undergraduate Student Handbook.

### WITHDRAW AND DROP DEADLINES

9

 $\frown$ 

 $\frown$ 

**Fall and Yearlong Deadlines** 

- September 15th Submit all rosters, applications, and transcripts
- October 1st Deadline for all enrollment, calculating teacher pay, and dropping a student from the course with no tuition charges. Any student who drops after this deadline will receive a W on their transcript and pay tuition charges.

#### **Spring Deadlines**

- February 1st Submit all rosters, applications, and transcripts
- March 1st Deadline for all enrollment, calculating teacher pay, and dropping a student from the course with no tuition charges. Any student who drops after this deadline will receive a W on their transcript and pay tuition charges.

#### **Trimester and Bi-term Deadlines**

- Week 2 of the term Submit all rosters, applications, and transcripts
- Week 4 of the term Deadline for all spring enrollment, for calculating teacher pay, and for dropping a student from the course with no tuition charges. Any student who drops after this deadline will receive a W on their transcript and pay tuition charges.

In order for students to withdraw or drop from a class they are taking at their high school, they must notify you and the guidance counselor. Then the guidance counselor or teacher will need to notify the respective dual credit coordinator for their region.

If students are taking an online or on-campus class they need to notify our office directly.

# **GRADING AND DEADLINES**

When entering grades into TigerNet for assignments, please be aware you should only be using the following grades: A, B, C, D, F.

For those teaching ENG 111 and ENG 112, if a student does not make a C or better in the course then the grade U must be entered and the student will not receive credit for that course. "D" and "F" grades are not acceptable in ENG 111 or ENG 112.

For dual credit purposes we do not use, I, X, +/-

Students who drop a course after the drop date deadline will receive a W for the course and then still owe tuition for that course. However, our office will handle these requests. You will not be responsible for entering the W as the grade.

For Fall, grades must be entered into TigerNet by January 15th. For Spring, grades must be entered into TigerNet by June 30th. 

It is very important these deadlines are met for grading and these deadlines will be upheld by the University. 

#### <u>ROSTERS IN TIGERNET</u> $\sim$

It is very important for our teachers to check their rosters in TigerNet periodically to determine we have the correct students enrolled in your course for dual credit through the University.

You will receive an email from a Coordinator asking you to check your roster(s) in TigerNet to ensure we have all of your students enrolled and to determine if any students have been enrolled by mistake.

# OBSERVATIONS AND EVALUATIONS

The Dual Credit Academic Coordinator conducts and performs classroom observations on our dual credit teachers. Our goal is to observe all our dual credit schools on a 2-year rotation. Teachers will be contacted by the Academic Coordinator at least two weeks before the intended visit.

11

 $\bigcirc$ 

 $\rightarrow$ 

Before the visit, teachers are emailed a copy of the observation rubric that will be used to complete the observation. This way teachers know what specific criteria the Academic Coordinator will be looking for during the visit.

The Academic Coordinator will also bring a survey to give to 5 students in the classroom to complete. This survey is a brief, anonymous student evaluation of the teacher and the class being taught. This will be given at the beginning or end of the class.

**Please Note:** These surveys are anonymous **AND** confidential. A copy of these surveys will **NOT** be provided to the teacher.

After your schedule observation is complete, you will receive an email with an attachment of the completed observation form to review yourself. This email will also include a link to a brief Google form survey that is sent to all dual credit teachers to complete after an observation.

# GENERAL EDUCATION ASSESSMENT AND ROTATION

Each semester, CU assesses certain general education learning outcomes. This assessment is set up on a two-year rotation. Teachers who instruct one of the courses listed in the rotation are expected to submit student work samples related to the specific learning objective being evaluated.

You will receive an email from the Dual Credit Academic Coordinator with instructions and information on how to collect student work samples and submit them.

Please Note: Not all teachers will be asked to participate in this. It is only for a select few who are currently teaching the specified learning outcomes.

If you have any questions, please email the Dual Credit Academic Coordinator.

# MAXIMUM NUMBER OF HOURS

13

 $\rightarrow$ 

 $\rightarrow$ 

Due to accreditation restrictions, we can only offer up to 49% of our general education associates degree which is equivalent to 31 credit hours at your school. This spans over a period of 3 years.

# **ADDITION OF NEW COURSES**

In order to add an additional course, teachers must be credentialed for the additional course they want to add.

Classes have to be approved before adding dual credit courses to your curriculum. Please contact the Academic Coordinator to determine if you are approved to add a course and to determine if your high school is eligible to add an additional course due to the maximum number of hours that are restricted.

# SACSCOC ACCREDITATION

Campbellsville University is accredited by the Southern Association of Colleges and Schools Commission on Colleges (SACSCOC) to award diplomas, certificates, associates, bachelors, masters, specialist, and doctorate degrees. Questions about the accreditation of Campbellsville University may be directed in writing to the Southern Association of Colleges and Schools Commission on Colleges at 1866 Southern Lane, Decatur, GA 30033-4097, by calling (404) 679-4500, or by using information available at SACSCOC's website (<u>www.sacscoc.org</u>) The University also holds accreditation in specific academic areas.

# SUMMER TEACHER TRAININGS AND ACADEMIC BREAKOUT SESSIONS

As a dual credit teacher you have the opportunity to earn four total professional development hours by attending a teacher training and academic area content breakout. You will earn 2 hours for attending the teacher training, 1 hour for attending an academic area content breakout, and 1 hour for additional resources and training videos.

You will need to register for the 2 hour required teacher training that will be offered over the summer. There will be several dates to choose from and will be led on zoom. This training will have detailed information about the administrative side of DC Teaching, along with break out sessions led by our CU professors that represent your area of teaching.

### **STUDENT INFORMATION**

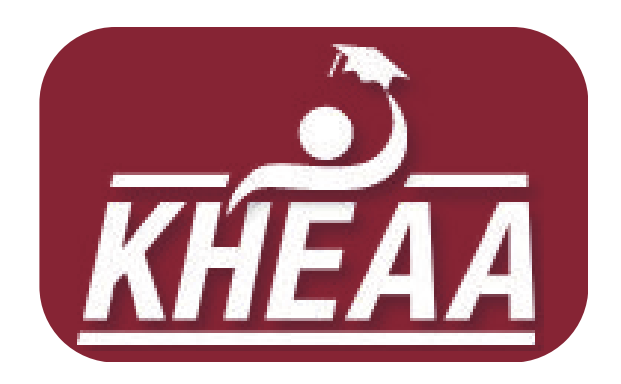

# KHEAA SCHOLARSHIP INFO

#### KHEAA Dual Credit Scholarship

KHEAA offers a Dual Credit Scholarship program that is available for Kentucky residents who are a Junior or Senior enrolled in an approved dual credit class. For the 2023-2024 school year, all Juniors and Seniors are eligible for two scholarships that will cover the tuition charged for each class.

Guidance Counselors will typically help submit students information to KHEAA to apply for the dual credit scholarship. Refer students to their guidance counselor if they have any questions.

#### **Eligible Courses**

Any general education course is eligible to submit for the dual credit scholarship.

#### KHEAA Work Ready Scholarship

15

KHEAA also offers a Work Ready Scholarship that is available for
Kentucky residents who are enrolled as a Freshman, Sophomore, Junior
or Senior in an approved CTE (Career and Technical Education) class at a
Kentucky high school. For the 2023-2024 school year, students are
eligible for two scholarships that will cover the tuition charged for each
class.

Guidance counselors will also submit student information to KHEAA for
the work ready scholarship. Refer students to their guidance counselor if
they have any questions.

#### Work Ready Eligible Course List:

| ACC 223 | Principles of Accounting I                     | ECE 140 |
|---------|------------------------------------------------|---------|
| ACC 224 | Principles of Accounting II                    | ECE 230 |
| BA 100  | Introduction to Business                       | ECE 280 |
| BA 301  | Marketing I                                    |         |
| BA 311  | Principles of Management                       | ED 220  |
| BIO 221 | Human Anatomy and Physiology<br>I/Lab          | ED 300  |
|         | Human Anatomy and Physiology                   | ED 310  |
| BIO 222 | II/Lab                                         | ED 325  |
| CIS 100 | Computer Concepts and<br>Applications          |         |
| CJ 101  | Introduction to the Criminal Justice<br>System |         |
| CJ 200  | Fundamentals of Homeland<br>Security           |         |
| CJ 215  | Criminal Investigation                         |         |
| CJ 232  | Juvenile Justice in America                    |         |
| CJ 235  | Criminology                                    |         |
| CJ 334  | Introduction to Criminal Law                   |         |

ECE 230Child Development IIECE 280Approaches to Curriculum and<br/>MethodsED 220Introduction to TeachingED 300Human Development and Learning<br/>TheoryED 310Instructional Technology

Guidance of the Young Child

ED 325 Teaching Diverse Learners

# **COURSE OPTIONS**

We recommend dual credit students pursue General Education classes at the 100/200 level.

Students are eligible to take dual credit courses in a variety of formats. If you have students who are interested in taking an additional course oncampus or online, they may contact our office to see what courses are available per semester.

# <u>TUITION</u>

Qualifying dual credit students pay \$93 per credit hour or \$279 for a three hour credit course for the 23-24 school year. This is a tremendous savings over the regular cost of college courses.

Tuition is subject to change. It is based on the current allowable rate according to policy set by KHEAA annually.

# **PAYMENT**

The best way for students to pay their bill is through TigerNet. They will need their CU student ID and password information. Another option for paying their bill is through this link: commerce.cashnet.com/campbellsvstore

#### **Dual Credit Textbooks**

17

 $\rightarrow$ 

 $\frown$ 

Dual credit students are required to purchase their textbooks for any course they enroll in. Textbooks are NOT included in tuition cost for the course.

As the teacher of the course, you will determine the required textbook in conjunction with CU's department head.

If you have a student taking an online course, they may purchase their textbook from the University bookstore or through other outlets such as Amazon, Chegg, etc.

#### **IT HELPDESK**

#### **Technical Difficulties?**

The CU IT Helpdesk provides support for any technical problem that may arise. Click here to view the IT Frequently Asked Questions. 

#### **Getting IT Help**

There are two ways to get tech support from the CU IT Team.

- Send an email stating your name and describing your issue to it\_helpdesk@campbellsville.edu. This will generate an IT ticket and a representative will reach out to you in a timely manner.
- Call (270)789-5012 Monday-Friday from 8a-12p and 1p-5p. If all associates are currently on jobs, please leave a voicemail with a good callback number and the next available technician will return your call.

### **ONLINE LIBRARY ACCESS**

19

#### **Montgomery Library Online**

The Montgomery Library is an incredibly helpful search tool that allows students to research thousands of documents remotely from anywhere they choose to be. To access it, students first login to Tigernet, then click "Student Resources." On the lefthand menu they will find the Library link. Once opened, click "Montgomery Library" to access the page.

### FERPA PIN CREATION

The Family Educational Rights and Privacy Act (FERPA) is a federal law that affords parents the right to have access to their children's education records, the right to seek to have the records amended, and the right to have some control over the disclosure of personally identifiable information from the education records. When a student turns 18 years old, or enters a postsecondary institution at any age, the rights under FERPA transfer from the parents to the student. Read more here: <u>https://studentprivacy.ed.gov/</u>

Dual credit students will need to create a FERPA PIN number to share with their parents or guardians if they wish to grant them access to their student information, grades, and payment information. Students can find this located in their TigerNet under the tab Student Resources.

### **TRANSFERABILITY OF CREDITS**

Most, if not all, CU courses will transfer to other universities. However, Students are responsible for determining the transferability and equivalency with the university where they will be transferring the credits.

Campbellsville University is accredited by the Southern Association of Colleges and Schools Commission on Colleges (SACSCOC). 

#### **CHEATING/PLAGIARISM**

CU's policy on Academic Integrity states: "Each person has the privilege and responsibility to develop one's learning abilities, knowledge base, and practical skills. We value behavior that leads a student to take credit for one's own academic accomplishments and to give credit to others' contributions to one's course work. These values can be violated by academic dishonesty and fraud."

Plagiarism and cheating are examples of academic dishonesty and fraud and neither will be tolerated. Plagiarism is quoting or paraphrasing a phrase, sentence(s), or significant amounts of text from a web or print source, without using quotation marks and citations. The plagiarist submits the work for credit in a class as part of the requirements. Examples of cheating include cheating on a test, copying someone else's paper or an assignment and submitting the work as your own.

If a student commits plagiarism or cheats during any program or course, the professor will decide on one or both of two penalties: a zero for that assignment and/or an F for the course. If the student commits more than one act of plagiarism or cheating, the student will be placed on immediate academic suspension.

### **TIGERNET FOR STUDENTS**

#### What is Tigernet?

Tigernet is the hub for all of your collegiate needs. Here you can access your student account, pay your bill, view your grades, view course offerings for coming semesters, access various forms, and more.

#### How do I get there?

First, go to the CU homepage at www.campbellsville.edu. Next, mouse over the "Students" tab at the top of the screen to the right of center. A drop down menu will appear. Click "Tigernet" at the top of the list.

#### How do I login?

The first time students access Tigernet, they will need their student ID number and an access code. This information should be provided to them in an email. Students will enter their student ID in the Username area, the access code in the Password area, then click "Login."

If they have misplaced it, please have them contact the IT department at

it\_helpdesk@campbellsville.edu. They will need to send an email with the following information:

"(Type Student Name) - I'm a Dual Credit Student needing to reset my TigerNet login information to this email."

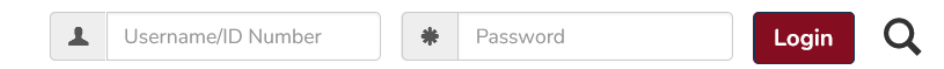

#### I'm in! Now what?

Upon first login, Tigernet will prompt students to view usage policies and agree to follow them. Afterwards, they'll be asked to provide an alternate personal email address you can use to help you recover your Tigernet or Email password should they ever forget it. Once they have done that, we highly suggest changing the password.

#### How do I change my password?

At the top of the screen to the right you will find a circular icon with the silhouette of a human. Click it, then choose "My Profile & Settings." On the bottom left of the menu options, click "Password and Privacy."

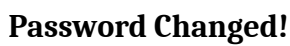

Once students are finished making changes to their account and settings, click "Exit to Portal Home" on the upper right of the screen to return to the Tigernet Homepage.

#### Home sweet homepage... Whoa. That's a lot of tabs.

Well, Tigernet does a lot of things! Let's see what's under each of these sections.

#### Home Apply Academic Affairs CU Life Finances Forms Student Resources

#### Home

21

The Tigernet homepage is a quick way to access the features students use most often. Quick links to pay your bill, view course offerings, access the financial aid portal, and visit the online campus bookstore are bulleted on the right of the screen. To the left, you can view a campus directory, report an incident, and access other helpful links.

#### Apply

All applications for the various programs and degree options at Campbellsville University are available here. Most importantly, if students are needing to complete a new dual credit application then they would need to do so under this tab.

#### Academic Affairs

Arguably one of the most important features of Tigernet, the Academic Affairs tab has all the information about courses, grades, degree progress, schedules, course offerings. Click the topic of your choice on the left, then scroll to view all the included information.

#### CU Life

Various Campbellsville Campus phone numbers and Residence Hall information is available here. This section is mainly for students attending courses on campus in Campbellsville.

#### Finances

Click "Pay My Bill" on the left to see an up-to-date account of charges and any scholarships or payments that have been applied. Students can link their bank account to their student account to make payments quick and easily.

#### Forms

Applications and forms to change their major or minor, apply for additional credentials, course substitutions, schedule changes and more are found here. This tab is mainly for full time students. Dual credit students will not need to access any forms under this tab.

#### **Student Resources**

Click this tab to generate your student email account once students have registered for classes. You can also grant permission for a parent or guardian to have access to your academic information via the FERPA link by creating a pin and providing it to them. Library and Title IX information are also found under this tab.

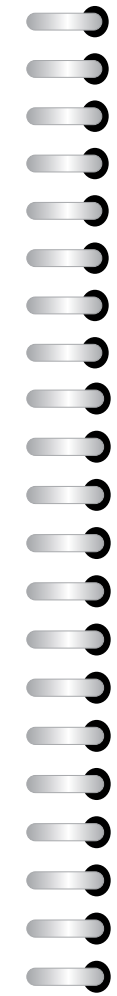

## **MOODLE FOR STUDENTS**

#### Weird name... What's Moodle?

Moodle is an acronym for Modular Object-Oriented Dynamic Learning Environment. See why they shortened it? That's a mouthful. Moodle is an online learning management system, or LMS. You will use Moodle to access digital course materials, check your grades, submit assignments, participate in discussion boards and more if you are taking a course online.

#### **Cool! Where do I find it?**

Go to www.campbellsville.edu, mouse over the "Students" tab at the top just right of center, and then click "Moodle." Students will use the same student ID and password you use for Tigernet to access Moodle.

#### Got it. Now what?

Courses load into Moodle the week prior to the term start date. Once they have loaded into Moodle, students will see their course numbers listed on the left side of the screen. Click a course to access it. Use the menu on the left to navigate to the gradebook, homework assignments and syllabus.

#### I'm confused.

That's okay! If you are new to Moodle and need help, check out the tutorials anytime to refresh your knowledge of the features. If you need additional assistance, utilize the Help Center options on the right side of the Moodle homepage to get email, chat or phone support.

# OTHER RESOURCES FOR TEACHERS

Visit our website for instructional videos and resources for these topics:

- How to find your class roster in TigerNet
- Moodle Resources

<sup>23</sup>

- How to use Turnitin
- How to log in to TigerNet
- How to edit your syllabus
- Observation Tool
- How to enter midterm and final grades

#### Click Here: Dual Credit Teacher Resources

### TITLE IX POLICY

#### **Notice of Non-Discrimination**

25

 $\rightarrow$ 

 $\frown$ 

Campbellsville University does not discriminate on the basis of race, color, national origin, sex, disability, or age in its programs and activities, including applicants for admission and employment. The following persons have been designated to handle inquiries regarding the University's non-discrimination policies:

| Title IX Coordination                 | Director of Personnel Services |
|---------------------------------------|--------------------------------|
| AD7, Campbellsville University        | AD7, Campbellsville University |
| 1 University Drive, UPO 944           | 1 University Drive, UPO 944    |
| Campbellsville, KY 42718              | Campbellsville, KY 42718       |
| TITLEIXCOORDINATOR@campbellsville.edu | HRQUESTIONS@campbellsville.edu |
| (270) 789-5092                        | (270) 789-5016                 |
|                                       |                                |

For further information on notice of non-discrimination or the address and the phone number of the office that serves your area, or call 1-800-421-3481.

Campbellsville University has developed grievance procedures for investigating complaints of sexual misconduct, including sexual harassment and sex discrimination. The sexual misconduct policy can be found at: https://www.campbellsville.edu/policy/title-ix-policy-procedure/.

To file a report or complaint of sexual misconduct, contact the Title IX Coordinator, whose contact information is listed above, or use this QR code to complete an online reporting form:

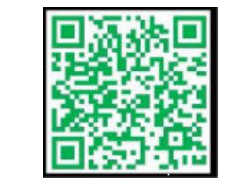

#### Sexual Misconduct Reporting Form

CU's Title IX website also contains a list of resources and events designed to enhance education around sexual violence prevention and awareness, risk reduction, and bystander intervention.

, your Campbell